# **Implementieren von ISE Redirectionless Posture**

# Inhalt

Einleitung **V**oraussetzungen Anforderungen Verwendete Komponenten Hintergrundinformationen Connectiondata.xml Call Home-Liste Design Konfigurieren Netzwerk-Gerätegruppen (optional) Netzwerkgerät **Client-Bereitstellung** Manuelle Bereitstellung (Pre-Deployment) Client-Bereitstellungsportal (Webbereitstellung) **Client-Bereitstellungsrichtlinie** Autorisierung Autorisierungsprofil Autorisierungsrichtlinie Fehlerbehebung Konformität mit Cisco Secure Client und Status nicht zutreffend (ausstehend) auf ISE Veraltete/Phantom-Sitzungen Identifizieren Lösung Leistung **Identifizieren** Lösung **Buchhaltung** Zugehörige Informationen

# Einleitung

In diesem Dokument werden die Verwendung und Konfiguration eines umleitungslosen Statusflusses und Tipps zur Fehlerbehebung beschrieben.

# Voraussetzungen

# Anforderungen

Cisco empfiehlt, dass Sie über Kenntnisse in folgenden Bereichen verfügen:

- Statusüberprüfung für ISE
- Konfiguration von Statuskomponenten auf der ISE
- Umleitung zu ISE-Portalen

Für ein besseres Verständnis der später beschriebenen Konzepte wird empfohlen, folgende Schritte durchzuführen:

Vergleich früherer ISE-Versionen mit dem ISE-Statusverlauf in ISE 2.2 ISE-Sitzungsmanagement und Status

# Verwendete Komponenten

Die Informationen in diesem Dokument basierend auf folgenden Software- und Hardware-Versionen:

- Cisco ISE Version 3.1
- Cisco Secure Client 5.0.01242

Die Informationen in diesem Dokument beziehen sich auf Geräte in einer speziell eingerichteten Testumgebung. Alle Geräte, die in diesem Dokument benutzt wurden, begannen mit einer gelöschten (Nichterfüllungs) Konfiguration. Wenn Ihr Netzwerk in Betrieb ist, stellen Sie sicher, dass Sie die möglichen Auswirkungen aller Befehle kennen.

# Hintergrundinformationen

Der ISE-Statusflow besteht aus den folgenden Schritten:

0. Authentifizierung/Autorisierung Wird in der Regel unmittelbar vor Beginn des Statusflusses durchgeführt, kann aber in bestimmten Anwendungsfällen wie der Statusüberprüfung (PRA) umgangen werden. Da die Authentifizierung selbst keine Statuserkennung auslöst, wird dies nicht bei jedem Statusfluss als wesentlich erachtet.

- 1. Erkennung. Prozess, der vom Secure Client ISE Posture-Modul ausgeführt wird, um den PSN-Besitzer der **aktuellen aktiven Sitzung** zu finden.
- 2. Client-Bereitstellung. Von der ISE durchgeführter Prozess zur Bereitstellung des entsprechenden Cisco Secure Client (ehemals AnyConnect) ISE Posture-Moduls und der Versionen des Compliance-Moduls für den Client. In diesem Schritt wird die lokale Kopie des Statusprofils, das in dem jeweiligen PSN enthalten und von diesem signiert ist, ebenfalls an den Client gesendet.
- 3. Systemscan. Auf der ISE konfigurierte Statusrichtlinien werden vom Compliance-Modul bewertet.
- 4. Problembehebung (optional). Wird bei nicht konformen Statusrichtlinien ausgeführt.
- 5. CoA Eine erneute Autorisierung ist erforderlich, um den endgültigen (konformen oder nicht konformen) Netzwerkzugriff zu gewähren.

Dieses Dokument konzentriert sich auf den Erkennungsprozess des ISE-Statusflusses.

Cisco empfiehlt, die Umleitung für den Erkennungsprozess zu verwenden. In einigen Fällen ist jedoch eine Umleitung nicht möglich, z. B. bei Netzwerkgeräten von Drittanbietern, bei denen die Umleitung nicht unterstützt wird. Dieses Dokument bietet eine allgemeine Anleitung und Best Practices für die Implementierung und Fehlerbehebung von umleitungslosen Zuständen in solchen Umgebungen.

Eine vollständige Beschreibung des umleitungslosen Datenflusses finden Sie unter <u>Frühere ISE-Versionen</u> vergleichen mit ISE-Statusfluss in ISE 2.2.

Es gibt zwei Arten von Statusermittlungssonden, die keine Umleitung verwenden:

- 1. Connectiondata.xml
- 2. Call Home-Liste

# Connectiondata.xml

Connectiondata.xml ist eine Datei, die vom Cisco Secure Client automatisch erstellt und verwaltet wird. Es besteht aus einer Liste von PSNs, mit denen der Client zuvor eine Verbindung für Statusfragen hergestellt hat. Daher handelt es sich hierbei nur um eine lokale Datei, deren Inhalt nicht auf allen Endpunkten dauerhaft ist.

Der Hauptzweck von connectionData.xml besteht darin, als Sicherungsmechanismus für Erkennungssonden der Phasen 1 und 2 zu fungieren. Falls die Weiterleitungs- oder Call Home List-Diagnosetools ein PSN mit einer aktiven Sitzung nicht finden können, sendet der Cisco Secure Client eine direkte Anforderung an jeden der in connectionData.xml aufgeführten Server.

### Stage 1 discovery probes

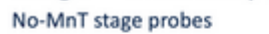

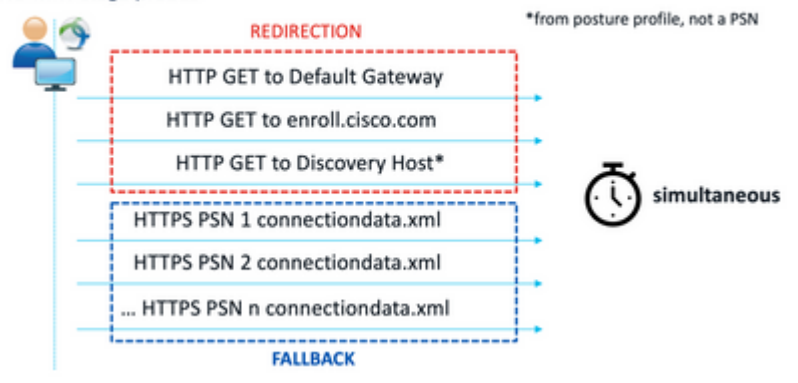

Erkennungssonden der Stufe 1

# Stage 2 discovery probes

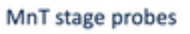

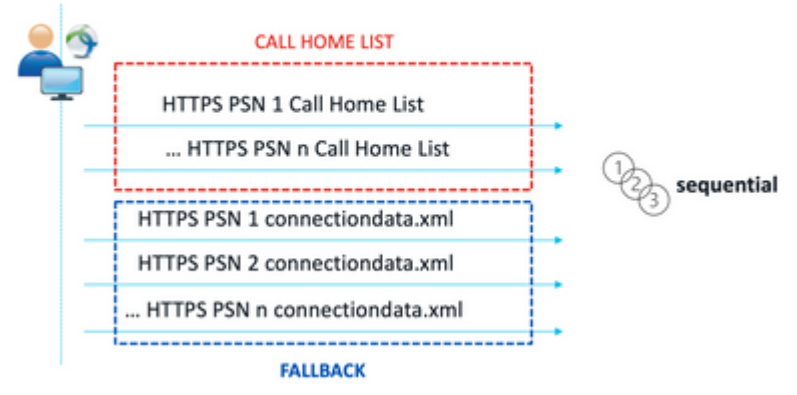

Erkennungssonden der Stufe 2

Ein häufiges Problem, das durch die Verwendung von connectionData.xml-Tests verursacht wird, ist eine Überlastung der ISE-Bereitstellung aufgrund einer großen Anzahl von HTTPS-Anforderungen, die von den Endpunkten gesendet werden. Es ist wichtig zu berücksichtigen, dass connectionData.xml zwar als Backup-Mechanismus wirksam ist, um vollständige Ausfälle sowohl für Umleitungs- als auch für umleitungslose Statusmechanismen zu vermeiden, jedoch keine nachhaltige Lösung für eine Statusumgebung darstellt. Daher ist es erforderlich, die Design- und Konfigurationsprobleme zu diagnostizieren und zu beheben, die den Ausfall der Haupterkennungssonden verursachen und zu Erkennungsproblemen führen.

# **Call Home-Liste**

Die Call Home List (Liste der Anrufer-Standorte) ist ein Abschnitt des Statusprofils, in dem eine Liste von PSNs zur Verwendung für die Statusanzeige festgelegt ist. Im Gegensatz zu connectiondata.xml wird diese Datei von einem ISE-Administrator erstellt und verwaltet und erfordert möglicherweise eine Entwurfsphase

für die optimale Konfiguration. Die Liste der PSNs in der Call Home-Liste muss mit der Liste der Authentifizierungs- und Abrechnungsserver übereinstimmen, die im Netzwerkgerät oder Load Balancer für RADIUS konfiguriert ist.

Call Home List-Tests ermöglichen die Verwendung einer MnT-Suche während der aktiven Sitzungssuche, falls die lokale Suche in einem PSN fehlschlägt. Dieselbe Funktion gilt nur für die Prüfpunkte connectionData.xml, wenn diese während der Erkennung in Phase 2 verwendet werden. Aus diesem Grund werden alle Sonden der Stufe 2 auch als Sonden der neuen Generation bezeichnet.

# MnT lookup

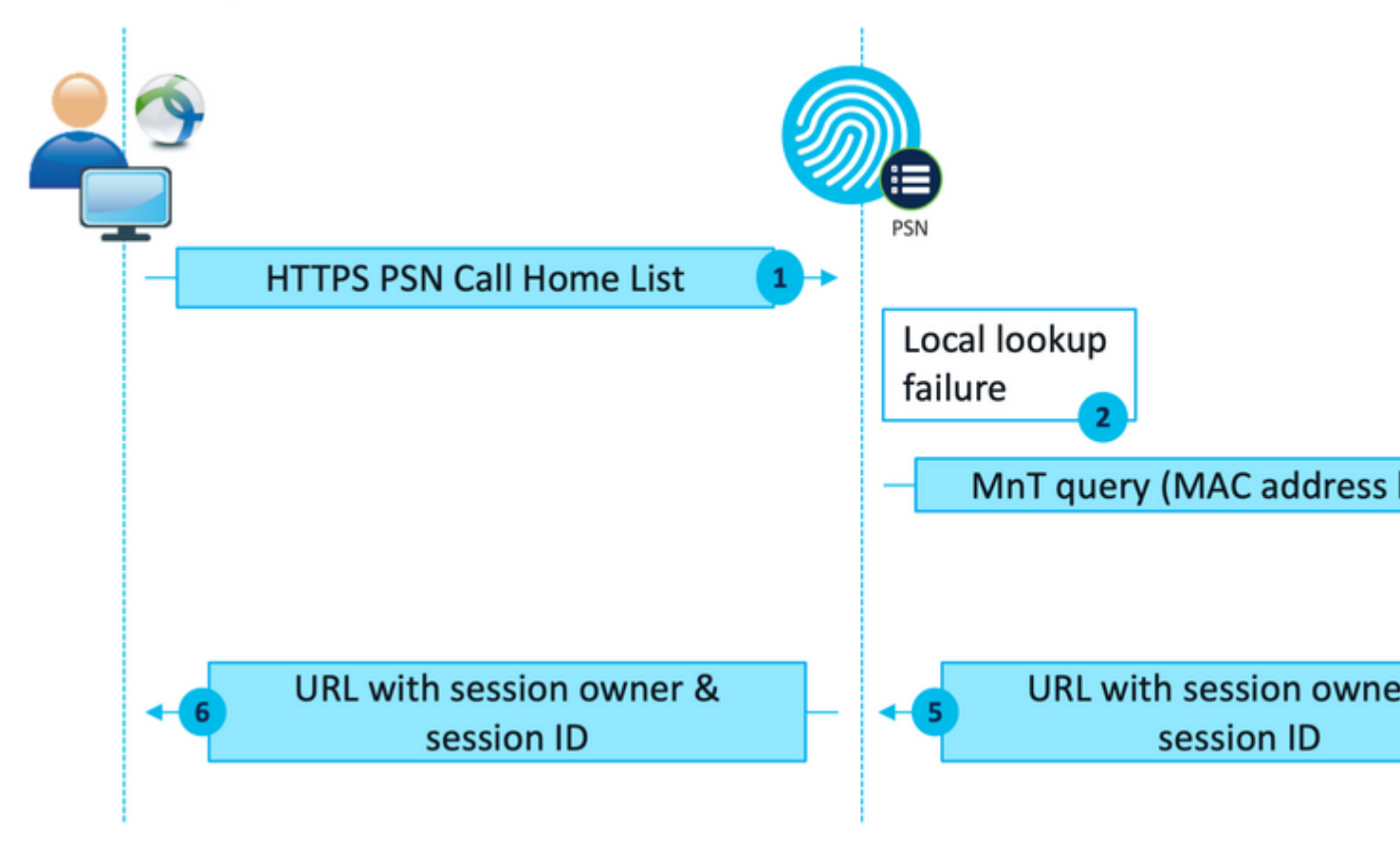

MnT-Suchablauf

# Design

Da ein umleitungsloser Erkennungsprozess häufig einen komplexeren Datenfluss und eine höhere Verarbeitungsleistung auf PSNs und MnT im Vergleich zu einem Umleitungsfluss erfordert, können sich bei der Implementierung zwei allgemeine Herausforderungen ergeben:

- 1. Effektive Erkennung
- 2. Leistung der ISE-Bereitstellung

Um diese Herausforderungen zu bewältigen, wird empfohlen, die Call Home-Liste so zu entwerfen, dass die Anzahl der PSNs, die ein Endgerät für den Status verwenden kann, begrenzt wird. Bei mittleren und großen Bereitstellungen muss die Bereitstellung verteilt werden, damit mehrere Call Home-Listen mit einer reduzierten Anzahl von PSNs erstellt werden können. Daher sollte die Liste der PSNs, die für die RADIUS-Authentifizierung für ein bestimmtes Netzwerkgerät verwendet werden, auf die gleiche Weise begrenzt werden, damit sie mit der entsprechenden Call Home-Liste übereinstimmen.

Die folgenden Aspekte können bei der Entwicklung der PSN-Verteilungsstrategie berücksichtigt werden, um die maximale Anzahl von PSNs in jeder Call Home-Liste zu bestimmen:

- Anzahl der PSNs in der Bereitstellung
- Hardwarespezifikationen von PSNs und MnT-Knoten
- Maximale Anzahl gleichzeitiger Statussitzungen in der Bereitstellung
- Anzahl der Netzwerkgeräte
- Hybride Umgebungen (gleichzeitige Umleitung und umleitungslose Implementierung des Status)
- Anzahl der von den Endpunkten verwendeten Adapter
- Standort von Netzwerkgeräten und PSNs
- Für Statusservices verwendete Netzwerkverbindungstypen (kabelgebunden, Wireless, VPN)

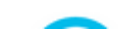

, um eine neue Gruppe hinzuzufügen, einen Namen anzugeben und ggf. die übergeordnete Gruppe auszuwählen.

3. Wiederholen Sie Schritt 2, um alle erforderlichen Gruppen zu erstellen.

In den in diesem Leitfaden verwendeten Beispielen wird die Location Device Group (Standort-Gerätegruppe) verwendet, um die RADIUS-Serverliste und die Call Home List (Anrufleitliste) zu identifizieren, und eine benutzerdefinierte Posture Device Group (Status-Gerätegruppe) wird verwendet, um die Umleitung von umleitungslosen Statusgeräten zu identifizieren.

| C Re | fresh + Add        | Duplicate | 0 Edit | 🗍 Trash | Show group mer | nbers 🕁 Import            | $	riangle$ Export $arsimes \equiv$ | Flat Table | $_{\omega}$ <sup>2</sup> Expand All | a <sup>ic</sup> Coll |
|------|--------------------|-----------|--------|---------|----------------|---------------------------|------------------------------------|------------|-------------------------------------|----------------------|
|      | Name               |           |        |         | Descri         | otion                     |                                    |            | No. o                               | f Networ             |
|      | > All Device Types |           |        |         | All Device     | Types                     |                                    |            |                                     |                      |
|      | All Locations      |           |        |         | All Location   | ons                       |                                    |            |                                     |                      |
|      | $\lor$ US          |           |        |         |                |                           |                                    |            | 0                                   |                      |
|      | CENTRAL            |           |        |         |                |                           |                                    |            | 0                                   |                      |
|      | EST                |           |        |         |                |                           |                                    |            | 1                                   |                      |
|      | WEST               |           |        |         |                |                           |                                    |            | 1                                   |                      |
|      | > Is IPSEC Device  |           |        |         | Is this a F    | ADIUS over IPSEC De       | vice                               |            |                                     |                      |
|      | $\lor$ Posture     |           |        |         | Posture n      | adirection or redirection | ess group                          |            |                                     |                      |
|      | Redirection        |           |        |         |                |                           |                                    |            | 0                                   |                      |
|      | Redirectionless    |           |        |         |                |                           |                                    |            | 1                                   |                      |

Netzwerk-Gerätegruppen

## Netzwerkgerät

- 1. Das Netzwerkgerät sollte für die RADIUS-Authentifizierung, -Autorisierung und -Abrechnung konfiguriert werden. Die Konfigurationsschritte finden Sie in der Dokumentation des jeweiligen Anbieters. Konfigurieren Sie die Liste der RADIUS-Server entsprechend der entsprechenden Liste Call Home (Call Home).
- Navigieren Sie auf der ISE zu Administration > Network Resources > Network Devices, und klicken Sie auf Add. Konfigurieren Sie die Netzwerk-Gerätegruppen entsprechend dem Design, und aktivieren Sie die RADIUS-Authentifizierungseinstellungen, um den gemeinsamen geheimen Schlüssel zu konfigurieren.

| * Device Profile | ដ Cisco 🗸 🕀         |                |
|------------------|---------------------|----------------|
| Model Name       | ~                   |                |
| Software Version | ~                   |                |
| * Network Device | Group               |                |
| Location         | /EST 🗸              | Set To Default |
| IPSEC N          | o ~                 | Set To Default |
| Device Type A    | ll Device Types 🗸 🗸 | Set To Default |
| Posture Red      | lirectionless 🗸     | Set To Default |
| RADIU RADIU      | JS Authentication   | Settings       |
| Protocol         | RADIUS              |                |
| * Shared Se      | cret                | s              |

Konfiguration von Netzwerkgeräten

Verwenden Sie ein einzelnes Sternchen (\*), um die Verbindung mit einem beliebigen PSN zuzulassen, Platzhalterwerte, um die Verbindung mit einem beliebigen PSN in einer bestimmten Domäne zuzulassen, oder die PSN-FQDNs, um die Verbindung auf bestimmte PSNs zu beschränken.

• Konfigurieren Sie die **Call Home List (Liste** der Anrufer nach Hause), um die kommagetrennte Liste der PSNs anzugeben. Stellen Sie sicher, dass Sie den Port des Client Provisioning Portals im Format FQDN:port oder IP:port hinzufügen.

| Preferences                              |                   |                                           |   |  |
|------------------------------------------|-------------------|-------------------------------------------|---|--|
| Profile: Untitled                        |                   |                                           |   |  |
| - NAC Profile Editor                     |                   |                                           |   |  |
| Agent Behaviour                          |                   | IP Address Change                         |   |  |
| Enable Signature Check                   |                   | VLAN detection interval                   |   |  |
| Enable Agent Log Trace                   |                   | Ping or ARP                               |   |  |
| Operate On Non-802. 1X Wireless Networks |                   | Maximum timeout for ping                  |   |  |
| Enable Posture Non-Redirection Flow      |                   | Enable agent IP refresh                   |   |  |
| Enable Stealth Mode                      |                   | DHCP renew delay                          |   |  |
| Enable Stealth With Notification         |                   | DHCP release delay                        |   |  |
| Enable Rescan Button                     |                   | the receive deay                          |   |  |
| Disable UAC PopUp                        |                   | Network transition delay                  |   |  |
| BackOff Timer Limit                      | 30 Sec            |                                           |   |  |
| Log file size                            | 5 MB              |                                           |   |  |
| Remediation timer                        | Min               |                                           |   |  |
| Automated DART Count                     | 3                 |                                           |   |  |
| Periodic Probe Interval                  | 30 x 10 min       |                                           |   |  |
| Posture State Synchronisation Interval   | 0 Sec             |                                           |   |  |
| Posture State Synchronisation Probe List |                   |                                           |   |  |
| Maximum time for CWA/BYOD probing        | 90 Sec            |                                           |   |  |
| Interval of CWA/BYOD probing             | 5 Sec             |                                           |   |  |
|                                          |                   |                                           |   |  |
| Posture Protocol                         |                   |                                           |   |  |
| Discovery host                           |                   |                                           |   |  |
| Server name rules                        | Server name rules |                                           |   |  |
| L                                        |                   |                                           |   |  |
|                                          |                   |                                           |   |  |
|                                          |                   |                                           |   |  |
| Call Home List                           |                   | ise30baaamex.aaamex.com:8443,ise30cmexaaa |   |  |
| PRA retransmission time                  |                   | 120 S                                     | e |  |

Statusprofilkonfiguration mit dem Profil-Editor

**Hinweis**: In Schritt 4 des Abschnitts für die Client-Bereitstellungsrichtlinie finden Sie Anweisungen zum Überprüfen des Ports im Client-Bereitstellungsportal, falls erforderlich.

- 3. Wiederholen Sie Schritt 2 für jede verwendete Call Home-Liste.
- 4. Laden Sie das Cisco Secure Client-Paket vor der Bereitstellung von <u>Cisco Software Download</u> <u>herunter.</u>

Cisco Secure Client Pre-Deployment Package (Windows) - 19-Dec-2022 71.39 Mincludes individual MSI files cisco-secure-client-win-5.0.01242 predeploy-k9.zip Advisories

Cisco Secure Client-Paket vor der Bereitstellung

- 5. Speichern Sie das Profil als ISEPostureCFG.xml.
- 6. Verteilen Sie die Profil- und Installationsdateien in einer Archivdatei, oder kopieren Sie die Dateien auf die Clients.

**Warnung**: Stellen Sie sicher, dass sich die gleichen Cisco Secure Client-Dateien auch auf den Headends befinden, mit denen Sie eine Verbindung herstellen möchten: Secure Firewall ASA, ISE usw. Selbst bei Verwendung der manuellen Bereitstellung muss die ISE für die Client-Bereitstellung mit der entsprechenden Softwareversion konfiguriert werden. Detaillierte Anweisungen finden Sie im Abschnitt Konfiguration der Client-Bereitstellungsrichtlinie.

7. Öffnen Sie auf dem Client die ZIP-Datei, und führen Sie Setup aus, um die Core- und ISE Posture-Module zu installieren. Alternativ können die einzelnen msi-Dateien verwendet werden, um jedes Modul zu installieren. In diesem Fall müssen Sie sicherstellen, dass das Core-VPN-Modul zuerst installiert wird.

| Name                                                        | Type                      |
|-------------------------------------------------------------|---------------------------|
| Profiles                                                    | File folder               |
| Setup                                                       | File folder               |
| gg cisco-secure-client-win-5.0.01242-core-vpn-predeploy-k9  | Windows Installer Package |
| 💕 cisco-secure-client-win-5.0.01242-dart-predeploy-k9       | Windows Installer Package |
| 💕 cisco-secure-client-win-5.0.01242-iseposture-predeploy-k9 | Windows Installer Package |
| 🞲 cisco-secure-client-win-5.0.01242-nam-predeploy-k9        | Windows Installer Package |
| 😥 cisco-secure-client-win-5.0.01242-nvm-predeploy-k9        | Windows Installer Package |
| 😥 cisco-secure-client-win-5.0.01242-posture-predeploy-k9    | Windows Installer Package |
| ge cisco-secure-client-win-5.0.01242-sbl-predeploy-k9       | Windows Installer Package |
| 😥 cisco-secure-client-win-5.0.01242-umbrella-predeploy-k9   | Windows Installer Package |
| 💽 Setup                                                     | Application               |
| T setup                                                     | HTML Application          |

Paketinhalt vor der Bereitstellung mit Cisco Secure Client

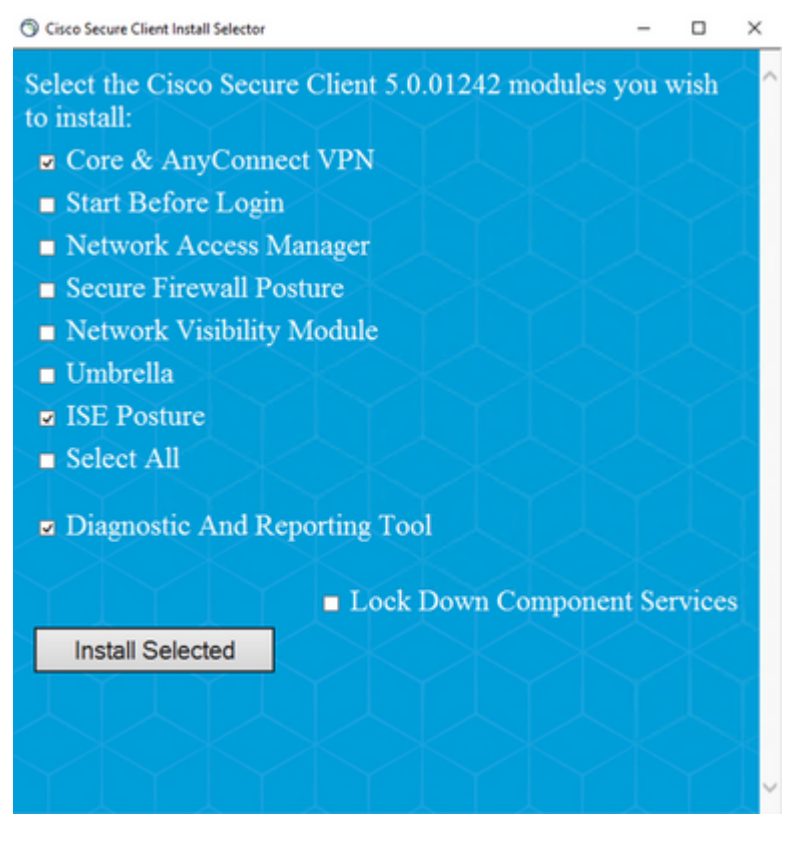

Cisco Secure Client-Installationsprogramm

**Tipp:** Installieren Sie das Diagnose- und Reporting-Tool, das zur Fehlerbehebung verwendet werden soll.

- 8. Kopieren Sie nach Abschluss der Installation die Statusprofil-XML an die folgenden Speicherorte:
  - Windows: %ProgramData%\Cisco\Cisco Secure Client\ISE Status
  - macOS: /opt/cisco/secureclient/iseposture/

### **Client-Bereitstellungsportal (Webbereitstellung)**

Das ISE Client Provisioning Portal kann zur Installation des Cisco Secure Client ISE Posture-Moduls und des Statusprofils von der ISE verwendet werden. Es kann auch verwendet werden, um das Statusprofil alleine zu übertragen, wenn das ISE Posture-Modul bereits auf dem Client installiert ist.

- Navigieren Sie zu Work Centers > Posture > Client Provisioning > Client Provisioning Portal, um die Portalkonfiguration zu öffnen. Erweitern Sie den Abschnitt Portal Settings, und suchen Sie das Feld Authentication method (Authentifizierungsmethode), wählen Sie die Identity Source Sequence aus, die für die Authentifizierung im Portal verwendet werden soll.
- 2. Konfigurieren Sie interne und externe Identitätsgruppen, die zur Verwendung des Client-Bereitstellungsportals autorisiert sind.

| uthentication method: *                                             | Certificate_Reque                           | st_Sequence 🗸                     |
|---------------------------------------------------------------------|---------------------------------------------|-----------------------------------|
|                                                                     | Configure authenticatio                     | n methods at:                     |
|                                                                     | Administration > Ide<br>Identity Source Seq | ntity Management ><br>Jences      |
| onfigure authorized groups<br>ser account with Super admin priviles | e or ERS admin privile                      | ge will have access to the portal |
| Available                                                           | 0                                           | Chosen                            |
| ADAAMEX:asamex.com/AAAUnit/A                                        | AAGroup                                     | provisioning                      |
| ADAAMEX:aaamex.com/Builtin/Acc<br>ADAAMEX:aaamex.com/Builtin/Adm    | ninistrators                                | ADAAMEX:aaamex.com/Users/Domain U |
| ADAAMEX:aaamex.com/Builtin/Back<br>ADAAMEX:aaamex.com/Builtin/Cerr  | kup Operato<br>ificate Servi                |                                   |

Authentifizierungsmethode und autorisierte Gruppen in Portaleinstellungen

3. Konfigurieren Sie im Feld **Fully qualified Domain Name (FQDN)** die URL, die von den Clients für den Zugriff auf das Portal verwendet wird. Um mehrere FQDNs zu konfigurieren, geben Sie die durch Kommas getrennten Werte ein.

| Fully qualified domain name (FQDN): | clientprovisioning.aaamex                    |
|-------------------------------------|----------------------------------------------|
| Idle timeout:                       | 10<br>1-30 (minutes)                         |
| Display language:                   | Use browser locale                           |
|                                     | Fallback language: English - English \       |
|                                     | O Always use: English - English $\checkmark$ |

- 4. Konfigurieren Sie den bzw. die DNS-Server, um die Portal-URL in die PSNs der entsprechenden Call Home List aufzulösen.
- 5. Stellen Sie den Endbenutzern den FQDN für den Zugriff auf das Portal bereit, um die ISE Posture-Software zu installieren.

**Hinweis:** Um den Portal-FQDN nutzen zu können, müssen die Clients sowohl die PSN-Admin-Zertifikatkette als auch die Portal-Zertifikatkette im vertrauenswürdigen Speicher installiert haben, und das Admin-Zertifikat muss den Portal-FQDN im SAN-Feld enthalten.

### **Client-Bereitstellungsrichtlinie**

Die Client-Bereitstellung muss auf der ISE konfiguriert werden, und zwar unabhängig von der Art der Bereitstellung (Pre-Deployment oder Web Deployment), mit der Cisco Secure Client auf den Endpunkten installiert wird.

1. Laden Sie das Cisco Secure Client Webdeploy-Paket von Cisco Software Download herunter.

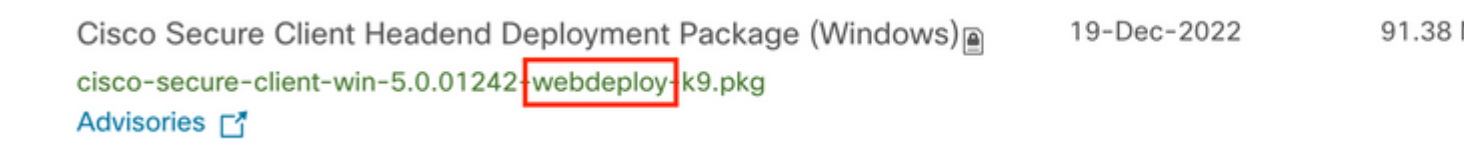

Cisco Secure Client WebDeployment-Paket

2. Laden Sie das neueste webdeploy-Paket von Cisco Software Download herunter.

| A | Il Release          | ~ | À               | AnyConnect 4.x & Secure Client 5.x is available to customers with Any<br>migration, please see the AnyConnect ordering guide at: http://www.ci | Connect Plus or Ape<br>isco.com/c/dam/en, |
|---|---------------------|---|-----------------|----------------------------------------------------------------------------------------------------|-------------------------------------------|
|   | SecureFWPosture     | > |                 |                                                                                                    |                                           |
|   | ISEComplianceModule | ~ | File In         | formation                                                                                                    | Release Date =                            |
|   | ISEComplianceModule |   | ISE P<br>deplo  | osture Compliance Library - Windows / Head-end                                                                                                 | 30-Jan-2023                               |
|   | Android             | > | versi           | on 4.3 and later along with ISE 2.1 and later. Cisco Secure                                                                                    |                                           |
|   | NVM                 | > | Clien<br>cisco- | t 5.x along with ISE 2.7 and later.<br>escure-client-win-4.3.3335.6146-isecompliance webdeploy k9.pkg                                          |                                           |
|   | 5.0                 | > | Advis           | ories 📑                                                                                                    |                                           |

ISE Compliance Module webdeploy-Paket

3. Navigieren Sie auf der ISE zu Work Centers > Posture > Client Provisioning > Resources und klicken Sie auf Add > Agent resources from local disk (Hinzufügen > Agent-Ressourcen von der lokalen Festplatte). Wählen Sie Cisco Provided Packages aus dem Dropdown-Menü Kategorie aus, und laden Sie das zuvor heruntergeladene Cisco Secure Client WebDeployment-Paket hoch. Wiederholen Sie den gleichen Vorgang, um das Compliance-Modul hochzuladen. Agent Resources From Local Disk > Agent Resources From Local Disk

Agent Resources From Local Disk

| Category |    | Cisco Provided     | l Packages    | ~            | <b>(</b> ) |             |         |
|----------|----|--------------------|---------------|--------------|------------|-------------|---------|
|          |    | Browse cisc        | o-secure-clie | nt-win-5.0.0 | 1242-webde | ploy-k9.pkg |         |
|          |    | ✓ AnyConnect       | Uploaded I    | Resources    |            |             |         |
|          |    | Name               | ^             | Туре         |            | Version     | Descr   |
|          |    | AnyConnectDesktopV | Vindows 5.0   | AnyConnectD  | esktopWind | 5.0.1242.0  | Cisco S |
|          |    |                    |               |              |            |             |         |
|          |    |                    |               |              |            |             |         |
|          |    |                    |               |              |            |             |         |
| Submit   | Ca | incel              |               |              |            |             |         |

Von Cisco bereitgestellte Pakete auf die ISE hochladen

# 4. Klicken Sie auf der Registerkarte "**Ressourcen**" auf **Hinzufügen** > **AnyConnect Posture Profile**. Im Profil:

- Konfigurieren Sie einen Namen, mit dem das Profil in der ISE identifiziert werden kann.
- Konfigurieren Sie die **Servernamen-Regeln** getrennt durch Kommas. Verwenden Sie ein einzelnes Sternchen (\*), um die Verbindung mit einem beliebigen PSN zuzulassen, Platzhalterwerte, um die Verbindung mit einem beliebigen PSN in einer bestimmten Domäne zuzulassen, oder die PSN-FQDNs, um die Verbindung auf bestimmte PSNs zu beschränken.
- Konfigurieren Sie die **Call Home List (Liste** der Anrufer nach Hause), um die kommagetrennte Liste der PSNs anzugeben. Stellen Sie sicher, dass Sie den Port des Client Provisioning Portals im Format FQDN:port oder IP:port hinzufügen.

| Description: | Redirectionless Posture LAB - 2 PSNs |     |
|--------------|--------------------------------------|-----|
|              |                                      | //. |

ISE-Statusprofil-Konfiguration I

| Posture Photocol        |                      |                                                                                                    |                                                                                                    |
|-------------------------|----------------------|----------------------------------------------------------------------------------------------------|----------------------------------------------------------------------------------------------------|
| Parameter               | Value                | Notes                                                                                                    | Description                                                                                                    |
| PRA retransmission time | 120 8409             |                                                                                                    | This is the agent retry period if there is a Passive Reassessment<br>communication failure                                                                                                   |
| Retransmission Delay    | 60                   | Default Value: 60. Acceptable<br>Range between 5 to 300. Accept<br>only integer Values.                                                                                                    | Time (in seconds) to wait before retrying.                                                                                                    |
| Retransmission Limit    | 4                    | Default value: 4. Acceptable Range<br>between 0 to 10. Accept only<br>imager Values.                                                                                                    | Number of retries allowed for a message.                                                                                                    |
| Discovery heat          |                      | IPvt or IPv6 addresses or FQDAs.<br>IPv6 address should be without square brackets[]                                                                                                    | Error any IP address or FQDN that is novied through a NAD. The NAD detects and redirects that http traffic to the Client Provisioning portal.                                                |
| * Server name rules     | *.aaamex.com         | need to be blank by default to<br>fonce admin to enter a value. ***<br>means agent will connect to all                                                                                                    | A list of wildcarded, comma-separated names that defines the servers that the agent can connect to. E.g. '* class.com'                                                                       |
| Cell Home List          | vex.aaamex.com.8443, | Let of IPv4 or IPv6 addresses,<br>FGDMa with or without port must<br>be comma-separated and with<br>control in between the IP<br>address/TGDN and the port.<br>Example: IPvdness/TGDN-Port<br>[Port number inhuld be the same, | A lat of IP addresses, that defines the all the Policy service nodes that<br>the agent will try to connect to if the PDN that authenticated the endpoint<br>doesn't respond for some reason. |
| Back-off Timer          | 30 8408              | specified in the Client Provisioning<br>ports]<br>Enter value of back-off timer in<br>seconds, the supported range is<br>between the Enter                                                                                     | Anyconnect agent will continuously by to reach discovery targets<br>(redrection targets and previously connected PDHs) by banding the                                                        |

ISE-Statusprofil-Konfiguration II

Um den Port zu finden, der in der Call Home-Liste verwendet werden soll, navigieren Sie zu **Work Centers** > **Posture** > **Client Provisioning** > **Client Provisioning Portal**, wählen Sie das verwendete Portal aus, und erweitern Sie Portal Settings (Porteinstellungen).

# Portals Settings and Customization

| Portal Name:<br>Client Provisioning Portal (default) |      | Description:<br>Default portal and user experience user |
|------------------------------------------------------|------|---------------------------------------------------------|
| Language File                                        | ~    |                                                         |
| Portal test URL                                      |      |                                                         |
| Portal Behavior and Flow Setting                     | s Po | rtal Page Customization                                 |
| Portal & Page Settings                               |      |                                                         |
| Portal Settings                                      |      |                                                         |
| HTTPS port:*                                         | 8443 |                                                         |
|                                                      |      | (0000 0000)                                             |

### 5. Klicken Sie auf der Registerkarte "Ressourcen" auf Hinzufügen > AnyConnect-Konfiguration. Wählen Sie das Cisco Secure Client-Paket und das Kompatibilitätsmodul aus, die verwendet werden sollen.

**Warnung:** Wenn Cisco Secure Client bereits auf den Clients bereitgestellt wurde, stellen Sie sicher, dass die ISE-Version mit der Version auf den Endgeräten übereinstimmt. Wenn ASA oder FTD für die Web-Bereitstellung verwendet wird, sollte auch die Version auf diesem Gerät übereinstimmen.

6. Blättern Sie nach unten zum Abschnitt **Statusauswahl**, und wählen Sie das Profil aus, das in Schritt 1 erstellt wurde. Klicken Sie unten auf der Seite auf **Senden**, um die Konfiguration zu speichern.

| * Select AnyConnect Package: | CiscoSecureClientDesktopWindows 5.0~     |
|------------------------------|------------------------------------------|
| * Configuration Name:        | AnyConnect Configuration Redirectionless |
| Description:                 | ISE Redirectionless Posture LAB          |
| Description Value Notes      | s                                        |
| * Compliance Module          | plianceModuleWindows 4.3.3335.6146~      |
| Cisco Secure Client Mo       | dule Selection                           |
| Profile Selection            |                                          |
| * ISE Posture                | CSC Redirectionless                      |
| VPN                          |                                          |
|                              |                                          |

Profilauswahl

7. Navigieren Sie zu Work Centers > Posture > Client Provisioning > Client provisioning policy. Suchen Sie die Richtlinie, die f
ür das erforderliche Betriebssystem verwendet wird, und klicken Sie auf Bearbeiten. Klicken Sie in der Spalte Ergebnisse auf +, und w
ählen Sie im Abschnitt Agentenkonfiguration aus Schritt 5 die AnyConnect-Konfiguration aus. **Hinweis**: Verwenden Sie bei mehreren Call Home-Listen das Feld **Andere Bedingungen**, um das richtige Profil an die entsprechenden Clients weiterzuleiten. In diesem Beispiel wird die Device Location Group verwendet, um das Statusprofil zu identifizieren, das in die Richtlinie eingefügt wird.

**Tipp:** Wenn mehrere Client-Bereitstellungsrichtlinien für dasselbe Betriebssystem konfiguriert sind, wird empfohlen, sie sich gegenseitig auszuschließen, d. h., ein Client sollte jeweils nur eine Richtlinie erreichen können. RADIUS-Attribute können in der Spalte **Other Conditions** (**Andere Bedingungen**) verwendet werden, um eine Richtlinie von einer anderen zu unterscheiden.

# Agent Configuration ect Configuration Redirectionless ✓ Is Upgrade Mandatory Native Supplicant Configuration Choose a Config Wizard ✓ Choose a Wizard Profile

Konfiguration des Client-Bereitstellungsrichtlinien-Agents

# **Client Provisioning Policy**

Define the Client Provisioning Policy to determine what users will receive upon login and user session initiation: For Agent Configuration: version of agent, agent profile, agent compliance module, and/or agent customization package. For Native Supplicant Configuration: wizard profile and/or wizard. Drag and drop rules to change the order.

| $\sim$ |            |    |                 |     |                   |     |                                                 |
|--------|------------|----|-----------------|-----|-------------------|-----|-------------------------------------------------|
|        | Rule Name  |    | Identity Groups |     | Operating Systems |     | Other Conditions                                |
| H 🗹    | IOS        | lf | Any             | and | Apple iOS All     | and | Condition(s)                                    |
| # 🗹    | Android    | lf | Any             | and | Android           | and | Condition(s)                                    |
| ∷ 🔽    | Windows    | lf | Any             | and | Windows All       | and | DEVICE:Location EQUALS All<br>Locations#US#WEST |
| # 🗹    | MAC OS     | If | Any             | and | Mac OSX           | and | Condition(s)                                    |
| # 🗹    | Chromebook | lf | Any             | and | Chrome OS All     | and | Condition(s)                                    |

Client-Bereitstellungsrichtlinie

8. Wiederholen Sie die Schritte 4 bis 7 für jede verwendete Call Home-Liste und das entsprechende Statusprofil. In Hybrid-Umgebungen können die gleichen Profile für Umleitungs-Clients verwendet werden.

# Autorisierung

### Autorisierungsprofil

- 1. Navigieren Sie zu Richtlinie > Richtlinienelemente > Ergebnisse > Autorisierung > Herunterladbare ACLs, und klicken Sie auf Hinzufügen.
- 2. Erstellen Sie eine DACL, um den Datenverkehr zu DNS, DHCP (falls verwendet), ISE-PSNs zuzulassen und anderen Datenverkehr zu blockieren. Stellen Sie sicher, dass Sie allen anderen Datenverkehr zulassen, der für den Zugriff erforderlich ist, bevor Sie den endgültigen konformen Zugriff zulassen.

| * Name         | redirectionless_posture                                                                                                    |
|----------------|----------------------------------------------------------------------------------------------------|
| Description    | DACL used for posture with ise30baaamex and ise30cmexaaa                                                                                                    |
| IP version     | © IPv6 O Agnostic 📀                                                                                                    |
| * DACL Content | 1224567         permit udp any any eq domain           8910111         permit udp any any eq bodgs           2311415         permit udp any any eq bodgs           1617181         permit udp any hot egon 1 P address*           1617182         permit udp any hot egon 2 P address*           2020122         permit icrop any any           2224282         derv ju any any           2234282         derv ju any any           234353         derv ju any any           234354         derv ju any any           234355         derv ju any any           234356         derv ju any any |
|                | Check DACL Syntax      Recheck     <     >                                                                                                    |
|                | DACL is valid                                                                                                    |

DACL-Konfiguration

permit udp any any eq domain permit udp any any eq bootps permit ip any host

permit ip any host

deny ip any any

Achtung: Einige Geräte von Drittanbietern unterstützen möglicherweise keine DACLs. In diesem Fall müssen Sie eine Filter-ID oder andere anbieterspezifische Attribute verwenden. Weitere Informationen finden Sie in der Herstellerdokumentation. Wenn keine DACLs verwendet werden, müssen Sie die entsprechende ACL im Netzwerkgerät konfigurieren.

3. Navigieren Sie zu Richtlinie > Richtlinienelemente > Ergebnisse > Autorisierung > Autorisierungsprofile, und klicken Sie auf Hinzufügen. Geben Sie dem Autorisierungsprofil einen Namen, und wählen Sie DACL-Namen aus Allgemeine Aufgaben aus. Wählen Sie aus dem Dropdown-Menü die in Schritt 2 erstellte DACL aus.

Authorization Profiles > Redirectionless posture

# Authorization Profile

| * Name                    | Redirectionless posture   |
|---------------------------|---------------------------|
| Description               |                           |
| * Access Type             | ACCESS_ACCEPT ~           |
| Network Device Profile    | ditte Cisco 🗸 🕀           |
| Service Template          |                           |
| Track Movement            |                           |
| Agentless Posture         |                           |
| Passive Identity Tracking |                           |
| Common Tasks              |                           |
| DACL Name                 | redirectionless_posture 🗸 |

Hinweis: Wenn keine DACLs verwendet werden, verwenden Sie Filter-ID aus Common Tasks oder den erweiterten Attributeinstellungen, um den entsprechenden ACL-Namen zu übertragen.

4. Wiederholen Sie die Schritte 1 bis 3 für jede verwendete Call Home-Liste. In Hybrid-Umgebungen ist nur ein einziges Autorisierungsprofil für die Umleitung erforderlich. Die Konfiguration des Autorisierungsprofils für die Umleitung wird in diesem Dokument nicht behandelt.

### Autorisierungsrichtlinie

- 1. Navigieren Sie zu **Policy** > **Policy Sets**, und öffnen Sie den verwendeten Policy Set, oder erstellen Sie einen neuen.
- 2. Blättern Sie nach unten zum Abschnitt **Autorisierungsrichtlinie**. Erstellen Sie eine Autorisierungsrichtlinie mit **Session PostureStatus NOT\_EQUALS Compliant**, und wählen Sie das im vorherigen Abschnitt erstellte Autorisierungsprofil aus.

| $\sim$ | Authorization | Policy | (4) |
|--------|---------------|--------|-----|
|--------|---------------|--------|-----|

|   |                    |                 |     |                                                                                                    | Results                          |            |     |
|---|--------------------|-----------------|-----|----------------------------------------------------------------------------------------------------|----------------------------------|------------|-----|
| œ | ) Status Rule Name |                 |     | Conditions                                                                                                    | Profiles                         |            | See |
| 0 | Q Searc            | th              |     |                                                                                                    |                                  |            |     |
|   | ۲                  | Compliant       | Ŀ   | Session-PostureStatus EQUALS Compliant                                                                                                    | $\text{Compliant access} \times$ | ~+         |     |
|   | 0                  | Redirectionless | AND | E       DEVICE-Posture EQUALS Posture#Redirectionless         Image: DEVICE-Location EQUALS All Locations#US#WEST         E       Session-PostureStatus NOT_EQUALS Compliant | Redirectionless posture $\times$ | <u>~</u> + |     |
|   | 0                  | Redirection     | AND | 는 Session-PostureStatus NOT_EQUALS Compliant<br>는 DEVICE-Posture EQUALS Posture#Redirection                                                                                  | Redirection posture $\times$     | ~+         | _   |
|   | 0                  | Default         |     |                                                                                                    | $DenyAccess \times$              | ~+         | _   |

Autorisierungsrichtlinien

3. Wiederholen Sie Schritt 2 für jedes Autorisierungsprofil mit der entsprechenden verwendeten Call Home-Liste. In Hybrid-Umgebungen ist nur eine einzige Autorisierungsrichtlinie für die Umleitung erforderlich.

# Fehlerbehebung

# Konformität mit Cisco Secure Client und Status nicht zutreffend (ausstehend) auf ISE

### Veraltete/Phantom-Sitzungen

Das Vorhandensein veralteter oder Phantom-Sitzungen in der Bereitstellung kann intermittierende und scheinbar zufällige Fehler mit umleitungsloser Statuserkennung verursachen, die dazu führen, dass Benutzer in einem unbekannten/nicht anwendbaren Status auf der ISE feststecken, während die Benutzeroberfläche des Cisco Secure Client einen konformen Zugriff aufweist.

<u>Veraltete Sitzungen</u> sind alte Sitzungen, die nicht mehr aktiv sind. Sie werden durch eine Authentifizierungsanforderung und einen Accounting-Start erstellt, aber auf dem PSN wird kein Accounting-Stopp empfangen, um die Sitzung zu löschen.

<u>Phantom-Sitzungen</u> sind Sitzungen, die in einem bestimmten PSN nie aktiv waren. Sie werden durch ein Accounting-Interim-Update erstellt, es wird jedoch kein Accounting-Stopp auf dem PSN empfangen, um die Sitzung zu löschen.

### Identifizieren

Um ein veraltetes/Phantom-Sitzungsproblem zu identifizieren, überprüfen Sie das beim Systemscan auf dem

Client verwendete PSN, und vergleichen Sie es mit dem PSN, der die Authentifizierung durchführt:

 Klicken Sie in der Benutzeroberfläche von Cisco Secure Client auf das Zahnrad-Symbol in der linken unteren Ecke. Öffnen Sie im linken Menü den Abschnitt ISE-Status, und navigieren Sie zur Registerkarte Statistik. Notieren Sie sich den Policy Server unter Verbindungsinformationen.

| ③ Cisco Secure Client                                        |                                                                                                    |
|--------------------------------------------------------------|----------------------------------------------------------------------------------------------------|
| cisco Secure (                                               | Client                                                                                                    |
| Status Overview                                              | ISE Posture                                                                                                    |
| AnyConnect VPN                                               | Preferences Statistics Security Products Scan Summa                                                                                                    |
| ISE Posture >                                                | Compliance Information                                                                                                    |
|                                                              | Current Status:       Compliant         Acceptable Use Policy:       Unknown         Latest Scan Start Time:       Mon Apr 3 18:30:15 2         Missing Requirements:       None         Remaining Optional Updates:       None         Compliance Module Version:       4.3.3335.6146 |
|                                                              | Connection Information<br>Policy Server: ise30cmexaaa.aaame                                                                                                    |
| Collect diagnostic information for all installed components. |                                                                                                    |
| Diagnostics                                                  |                                                                                                    |

Policy Server für ISE-Status im Cisco Secure Client

- 2. In ISE-RADIUS-Live-Protokollen werden folgende Punkte berücksichtigt:
  - Statusänderung
  - Änderung im Server
  - Keine Änderung bei Autorisierungsrichtlinie und Autorisierungsprofil
  - Kein CoA-Live-Protokoll

|   | Time                    | Status | Details | Repea | Identity        | Endpoint    | Authorization Policy           | Server       |
|---|-------------------------|--------|---------|-------|-----------------|-------------|--------------------------------|--------------|
| × |                         |        | ~       |       | Identity        | Endpoint ID | Authorization Policy           | Server       |
|   | Apr 03, 2023 07:32:52.3 | 0      | 0       | 0     | redirectionless | 00:50:5     | Posture Lab >> Redirectionless | ise30cmexaaa |
|   | Apr 03, 2023 07:32:40.7 |        | ò       |       | #ACSACL#-IP     |             |                                | ise30baaamex |
|   | Apr 03, 2023 07:32:40.6 |        | à       |       | redirectionless | 00:50:5     | Posture Lab >> Redirectionless | ise30baaamex |

Live-Protokolle für veraltete/Phantom-Sitzungen

3. Öffnen Sie die Live-Sitzung oder die letzten Details des Authentifizierungs-Live-Protokolls. Beachten Sie, dass der Policy Server, wenn er sich von dem in Schritt 1 beobachteten Server unterscheidet, auf ein Problem mit veralteten/Phantom-Sitzungen hinweist.

| Overview                                                                                   |                                                                                                    |
|--------------------------------------------------------------------------------------------|----------------------------------------------------------------------------------------------------|
| Event                                                                                      | 5200 Authentication succeeded                                                                       |
| Username                                                                                   | redirectionless                                                                                     |
| Endpoint Id                                                                                | 00:50:56:B3:3E:0E ⊕                                                                                 |
| Endpoint Profile                                                                           | Windows10-Workstation                                                                               |
| Authentication Policy                                                                      | Posture Lab >> Default                                                                              |
| Authorization Policy                                                                       | Posture Lab >> Redirectionless                                                                      |
| Authorization Result                                                                       | Redirectionless posture                                                                             |
|                                                                                            |                                                                                                    |
|                                                                                            |                                                                                                    |
| Authentication Details                                                                     |                                                                                                    |
| Authentication Details<br>Source Timestamp                                                 | 2023-04-03 19:32:40.691                                                                             |
| Authentication Details<br>Source Timestamp<br>Received Timestamp                           | 2023-04-03 19:32:40.691<br>2023-04-03 19:32:40.691                                                  |
| Authentication Details<br>Source Timestamp<br>Received Timestamp<br>Policy Server          | 2023-04-03 19:32:40.691<br>2023-04-03 19:32:40.691<br>ise30baaamex                                  |
| Authentication Details<br>Source Timestamp<br>Received Timestamp<br>Policy Server<br>Event | 2023-04-03 19:32:40.691<br>2023-04-03 19:32:40.691<br>ise30baaamex<br>5200 Authentication succeeded |

Richtlinienserver in Live-Protokolldetails

### Lösung

Die ISE-Versionen oberhalb von ISE 2.6 Patch 6 und 2.7 Patch 3 implementieren <u>RADIUS Session</u> <u>Directory</u> als Lösung für veraltete/Phantom-Sitzungen im umleitungslosen Statusfluss.

1. Navigieren Sie zu Administration > System > Settings > Light Data Distribution, und stellen Sie sicher, dass das Kontrollkästchen Enable RADIUS Session Directory (RADIUS-Sitzungsverzeichnis aktivieren) aktiviert ist.

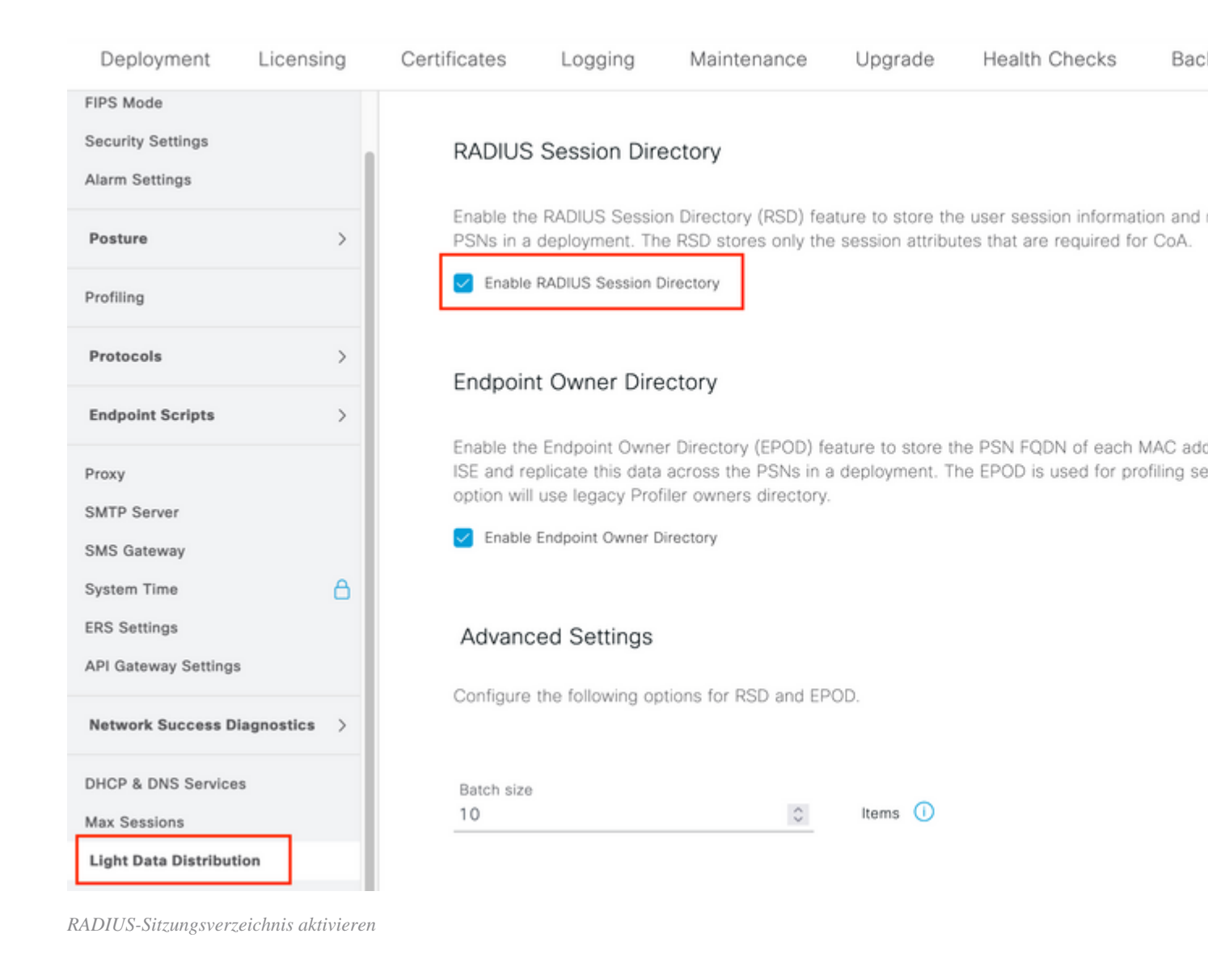

2. Überprüfen Sie über die ISE CLI, ob **ISE Messaging Service** auf **allen PSNs** ausgeführt wird, indem Sie den Befehl **Anwendungsstatus anzeigen ise.** 

| lise30cmexaaa/admin# show application | status ise |             |     |
|---------------------------------------|------------|-------------|-----|
| ISE PROCESS NAME                      | STATE      | PROCESS ID  |     |
| Database Listener                     | running    | <br>12434   |     |
| Database Server                       | running    | 112 PROCESS | SES |
| Application Server                    | running    | 33093       |     |
| Profiler Database                     | running    | 19622       |     |
| ISE Indexing Engine                   | running    | 42923       |     |
| AD Connector                          | running    | 60317       |     |
| M&T Session Database                  | running    | 19361       |     |
| M&T Log Processor                     | running    | 33283       |     |
| Certificate Authority Service         | disabled   |             |     |
| EST Service                           | disabled   |             |     |
| SXP Engine Service                    | disabled   |             |     |
| Docker Daemon                         | running    | 14791       |     |
| TC-NAC MongoDB Container              | running    | 18594       |     |
| TC-NAC Core Engine Container          | running    | 18981       |     |
| VA Database                           | running    | 53465       |     |
| VA Service                            | running    | 53986       |     |
| pxGrid Infrastructure Service         | disabled   |             |     |
| pxGrid Publisher Subscriber Service   | disabled   |             |     |
| pxGrid Connection Manager             | disabled   |             |     |
| pxGrid Controller                     | disabled   |             |     |
| PassiveID WMI Service                 | running    | 55480       |     |
| PassiveID Syslog Service              | running    | 56312       |     |
| PassiveID API Service                 | running    | 57153       |     |
| PassiveID Agent Service               | running    | 58079       |     |
| PassiveID Endpoint Service            | running    | 59138       |     |
| PassiveID SPAN Service                | running    | 60059       |     |
| DHCP Server (dhcpd)                   | disabled   |             |     |
| DNS Sonuon (nomod)                    | dicablad   |             |     |
| ISE Messaging Service                 | running    | 16526       |     |
| THE AFT GUILWAY DULADUSE DELVICE      | remitting  | 18463       |     |
| ISE API Gateway Service               | running    | 23052       |     |

ISE Messaging Service wird ausgeführt

**Hinweis:** Dieser Service bezieht sich auf die Kommunikationsmethode, die für RSD zwischen PSNs verwendet wird und unabhängig vom Status der ISE Messaging Service-Einstellung für Syslog ausgeführt werden sollte, die über die ISE-Benutzeroberfläche festgelegt werden kann.

3. Navigieren Sie zum ISE **Dashboard**, und suchen Sie das **Alarms-**Dashlet. Überprüfen Sie, ob Warnungen **zu Warteschlangenverbindungsfehlern** vorliegen. Klicken Sie auf den Namen des Alarms, um weitere Details anzuzeigen.

| # ALARMS        | 0                   |      | ďβ×           |
|-----------------|---------------------|------|---------------|
| Severity        | Name                | Occu | Last Occurred |
| ~               | queue               | ×    |               |
| 8               | Queue Link Error    | 2143 | 37 mins ago   |
|                 |                     |      |               |
|                 |                     |      |               |
|                 |                     |      |               |
|                 |                     |      |               |
| Last refreshed: | 2023-04-03 14:45:19 |      |               |
|                 |                     |      |               |

Warnungen zu Verbindungsfehlern in Warteschlange

4. Überprüfen Sie, ob zwischen den für den Status verwendeten PSNs Alarme generiert werden.

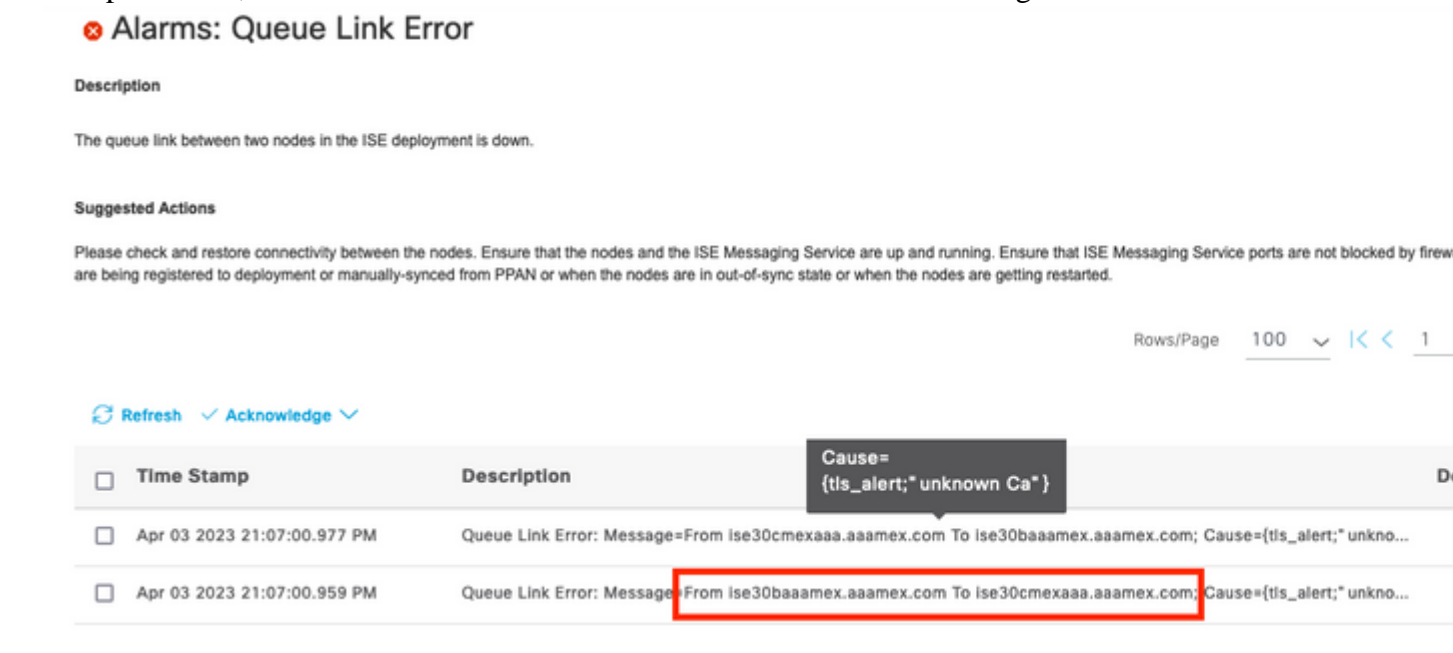

Alarmdetails für Warteschlangenverbindungsfehler

- 5. Bewegen Sie den Mauszeiger über die Beschreibung der Erinnerung, um alle Details anzuzeigen und das Feld Ursache zu notieren. Die zwei häufigsten Ursachen für Warteschlangenverbindungsfehler sind:
  - Timeout: gibt an, dass die Anforderungen, die von einem Knoten an einen anderen Knoten auf Port 8671 gesendet werden, nicht innerhalb des Grenzwerts beantwortet werden. Überprüfen Sie, ob der TCP-Port 8671 zwischen den Knoten zulässig ist, um die Ursache zu beheben.
  - Unbekannte Zertifizierungsstelle: gibt an, dass die Zertifikatskette, die das ISE-Messaging-Zertifikat signiert, ungültig oder unvollständig ist. So beheben Sie diesen Fehler:
    - a. Navigieren Sie zu Administration > System > Certificates > Certificate Signing Requests.
    - b. Klicken Sie auf CSR (Certificate Signing Requests) generieren.
    - c. Wählen Sie im Dropdown-Menü die Option ISE Root CA aus, und klicken Sie auf Replace ISE Root CA Certificate chain.

Wenn die ISE-Stammzertifizierungsstelle nicht verfügbar ist, navigieren Sie zu Zertifizierungsstelle > Interne Zertifizierungsstelleneinstellungen, und klicken Sie auf Zertifizierungsstelle aktivieren, kehren Sie zum CSR zurück, und generieren Sie die Stammzertifizierungsstelle neu.

- d. Erstellen Sie einen neuen CSR, und wählen Sie **ISE Messaging Service** aus dem Dropdown-Menü aus.
- e. Wählen Sie alle Knoten aus der Bereitstellung aus, und generieren Sie das Zertifikat neu.

**Hinweis**: Es wird erwartet, dass während der Neugenerierung der Zertifikate Warnungen aufgrund von Warteschlangenverbindungsfehlern mit der Ursache Unbekannte Zertifizierungsstelle oder Nicht verweigert beobachtet werden. Überwachen Sie die Warnungen nach der Zertifikatgenerierung, um zu bestätigen, dass das Problem behoben wurde.

# Leistung

### Identifizieren

Leistungsprobleme wie eine hohe CPU-Auslastung und ein hoher Lastdurchschnitt im Zusammenhang mit einem umleitungslosen Status können sich auf PSN- und MnT-Knoten auswirken und werden häufig von den folgenden Ereignissen begleitet oder ihnen vorangehen:

- Zufällig oder zeitweilig Kein Policy Server im Cisco Secure Client erkannt
- Der maximale Ressourcengrenzwert hat Berichte f
  ür den Threadpool des Portaldiensts erreicht, die Schwellenwertereignisse erreicht haben. Navigieren Sie zu Vorg
  änge > Berichte > Berichte > Audit > Operations Audit (Betriebspr
  üfung), um die Berichte anzuzeigen.
- *Statusabfrage nach MNT-Suche enthält hohe* Alarme. Diese Alarme werden nur für ISE 3.1 und höher generiert.

# Lösung

Wenn die Leistung der Bereitstellung durch einen umleitungslosen Status beeinträchtigt wird, ist dies häufig ein Hinweis auf eine ineffektive Implementierung. Es wird empfohlen, die folgenden Aspekte zu überarbeiten:

- Anzahl der pro Call Home-Liste verwendeten PSNs Erwägen Sie, die Anzahl der PSNs, die je nach Design für den Status pro Endgerät oder Netzwerkgerät verwendet werden können, zu reduzieren.
- Port des Clientbereitstellungsportals in der Liste der Call Home-Geräte. Vergewissern Sie sich, dass die Portalportnummer hinter der IP- oder FQDN-Nummer jedes Knotens steht.

So reduzieren Sie die Auswirkungen:

- Löschen Sie "connectiondata.xml" aus den Endpunkten, indem Sie die Datei aus dem Ordner "Cisco Secure Client" entfernen und den ISE Posture-Dienst oder Cisco Secure Client neu starten. Wenn die Dienste nicht neu gestartet werden, wird die alte Datei neu generiert, und die Änderungen werden nicht übernommen. Diese Aktion sollte auch nach der Überarbeitung und Änderung der Call Home-Listen durchgeführt werden.
- 2. Verwenden Sie DACLs oder andere ACLs, um Datenverkehr zu ISE-PSNs für Netzwerkverbindungen zu blockieren, wenn dies nicht relevant ist:
  - Für Verbindungen, bei denen der Status in den Autorisierungsrichtlinien nicht erzwungen wird, die aber für Endpunkte mit installiertem Cisco Secure Client ISE Posture-Modul gelten, blockieren Sie den Datenverkehr von den Clients zu allen ISE-PSNs für die TCP-Ports 8905 und den Client Provisioning Portal-Port. Diese Aktion wird auch für den Status mit Umleitungsimplementierung empfohlen.
  - Bei Verbindungen, bei denen der Status in den Autorisierungsrichtlinien erzwungen wird, Datenverkehr von den Clients zum authentifizierenden PSN zulassen und Datenverkehr zu anderen PSNs in der Bereitstellung blockieren. Diese Aktion kann vorübergehend ausgeführt werden, während das Design überarbeitet wird.

Authorization Profiles > Redirectionless-PSN1

# Authorization Profile

| * Name                    | Redirectionless PSN1                                                                                    |
|---------------------------|----------------------------------------------------------------------------------------------------|
| Description               | Authorization profile for redirectionless posture with DACL allowing traffic only to PSN1, DNS and DHCP |
| * Access Type             | ACCESS_ACCEPT V                                                                                         |
| Network Device Profile    | tisco ∨⊕                                                                                                |
| Service Template          |                                                                                                    |
| Track Movement            |                                                                                                    |
| Agentless Posture         |                                                                                                    |
| Passive Identity Tracking |                                                                                                    |

✓ Common Tasks

DACL Name

redirectionless\_posture\_psn1 🗸

Autorisierungsprofil mit DACL für ein PSN

|  | 0 | Compliant            | ĥ   | Session-PostureStatus EQUALS Compliant |                                                       |
|--|---|----------------------|-----|----------------------------------------|-------------------------------------------------------|
|  | • | Redirectionless PSN1 | AND | ĥ                                      | DEVICE-Posture EQUALS Posture#Redirectionless         |
|  |   |                      |     | ۲                                      | DEVICE-Location EQUALS All Locations#US#WEST          |
|  |   |                      |     | Ŀ                                      | Session-PostureStatus NOT_EQUALS Compliant            |
|  |   |                      |     | ٥                                      | Network Access-ISE Host Name EQUALS ise30baaamex.aaam |
|  | ø | Redirectionless PSN2 | AND | ĥ                                      | DEVICE-Posture EQUALS Posture#Redirectionless         |
|  |   |                      |     | ۲                                      | DEVICE-Location EQUALS All Locations#US#WEST          |
|  |   |                      |     | Ŀ                                      | Session-PostureStatus NOT_EQUALS Compliant            |
|  |   |                      |     | ۰                                      | Network Access-ISE Host Name EQUALS ise30cmexaaa.aaam |
|  | ø | Redirection          | AND | Ŀ                                      | Session-PostureStatus NOT_EQUALS Compliant            |
|  |   |                      |     | Ŀ                                      | DEVICE-Posture EQUALS Posture#Redirection             |
|  |   |                      |     |                                        |                                                       |

Autorisierungsrichtlinien pro PSN

# **Buchhaltung**

RADIUS-Accounting ist für das Sitzungsmanagement auf der ISE unverzichtbar. Da der Status von einer aktiven Sitzung abhängt, kann sich eine falsche oder fehlende Accounting-Konfiguration auch auf die Statuserkennung und die ISE-Leistung auswirken. Es ist wichtig zu überprüfen, ob die Abrechnung auf dem Netzwerkgerät korrekt konfiguriert ist, um Authentifizierungsanforderungen, Abrechnungsstart, Abrechnungsstopp und Abrechnungsaktualisierungen für jede Sitzung an einen einzigen PSN zu senden.

Um die auf der ISE empfangenen Abrechnungspakete zu überprüfen, navigieren Sie zu **Operations** > **Reports** > **Reports** > **Endpoints and Users** > **RADIUS Accounting.** 

# Zugehörige Informationen

<u>Technischer Support und Downloads von Cisco</u>

# Informationen zu dieser Übersetzung

Cisco hat dieses Dokument maschinell übersetzen und von einem menschlichen Übersetzer editieren und korrigieren lassen, um unseren Benutzern auf der ganzen Welt Support-Inhalte in ihrer eigenen Sprache zu bieten. Bitte beachten Sie, dass selbst die beste maschinelle Übersetzung nicht so genau ist wie eine von einem professionellen Übersetzer angefertigte. Cisco Systems, Inc. übernimmt keine Haftung für die Richtigkeit dieser Übersetzungen und empfiehlt, immer das englische Originaldokument (siehe bereitgestellter Link) heranzuziehen.